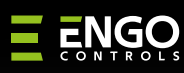

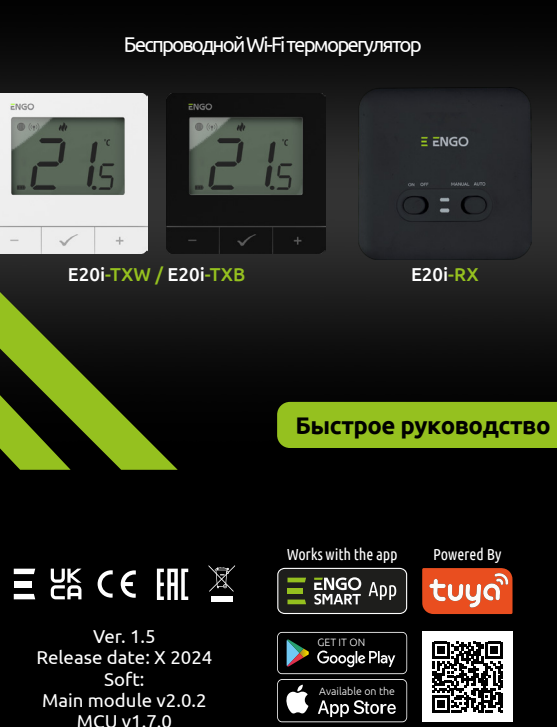

**2**0i

alexa

Main module v2.0.2 MCU v1.7.0

works with er Hey Google Производитель Shenzhen Xinghuoyuan Intelligence Technology Co., Ltd China 18F, Block B, Bld1, Shenzhen International

Innovation Valley, Nanshan District Shenzhen, Guangdong

www.engorus.com

## Введение:

Беспроводной комплект для управления отопительными приборами (например, котлами, насосами или сервоприводами). Характеризуется: простой конструкции, интуитивно понятным управлением с помощью клавиш и большим и четким дисплеем. Встроенный модуль Wi-Fi позволяет легко и быстро настраивать устройство в мобильном приложении ENGO Smart. Комплект сопряжен прямо с завода и начнёт свою работу сразу после подключения питания

## Возможности:

- Wi-Fi 2.4 ГГц подключние Wi Fi
- \*.**)** Беспроводная радиосвязь 868 МГц
- Ξ Совместимость с приложением ENGO Smart
- Возможность выбрать минимальную и максимальную t<sup>°</sup> уставки
- *///* 🔅 Режим Нагрев/Охлаждения

#### Технические характеристики

| Питание терморегулятора  | 2хАА батарейки                                         |
|--------------------------|--------------------------------------------------------|
| Питание приёмника        | 230V пер. тока 50 Hz                                   |
| Макс. нагрузка приёмника | 16(5)A                                                 |
| Выход приёмника          | СОМ / NO (Сухой контакт)                               |
| Диапазон регулировки     | 5,0°C - 35,0°C                                         |
| Алгоритмы отопления      | ТРІ или Гистерезис (±0,2°С - ±2°С)                     |
| Связь                    | Беспроводная, 868 МГц + Wi-Fi 2,4 ГГц                  |
| Габариты (мм)            | Терморегулятор: 80 x 80 x 22<br>Приёмник: 96 x 96 x 27 |

## Соответствие продукта

Этот продукт соответствует следующим Директивам ЕС: 2014/53/EU, 2016/65/EU 868.0 MHz -868.6 MHz; <13dBm Wi-Fi 2,4 GHz

# 🕂 Пожалуйста, обрати внимание!

Данный документ представляет собой краткое руководство по установке и эксплуатации продукта и освещает его наиболее важные характеристики и функции.

## Информация по безопасности:

Используйте устройство только по назначению, сохраняя его в сухом состоянии. Изделие предназначено только для использования в помещении.

#### Установка:

Установка должна выполняться квалифицированным лицом с соответствующей электрической квалификацией в соответствии со стандартами и нормами

# Внимание:

Для установки могут быть дополнительные требования по защите, которые должен выполнить установщик.

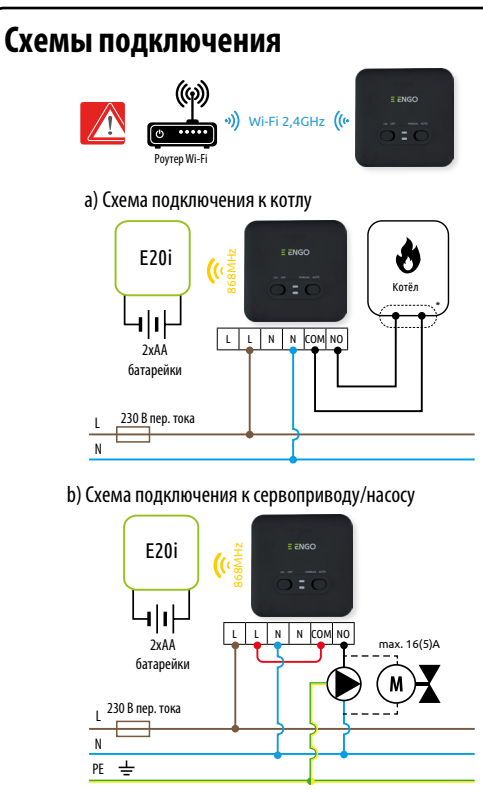

## с) Схема подключения к ЕСВ8-230

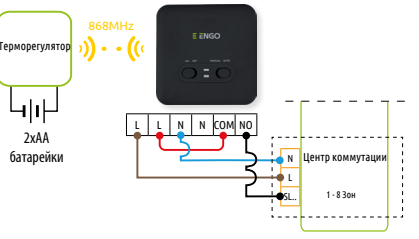

# Инструкция к монтажу

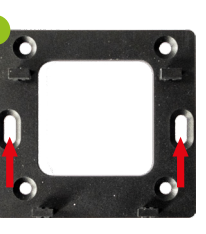

Закрепите заднюю

панель к стене

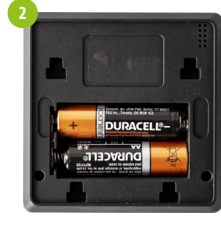

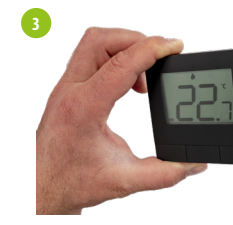

Поставьте батарейки

E ENGO

(2)

3 4

Наденьте терморегулятор его заднюю час

## Приёмник

#### Описание переключателей:

#### Левый переключатель

- 1. Приёмник ON
- 2. Приёмник OFF

#### **RIGHT SWITCH**

- 3. MANUAL работа в ручном режиме (согласно положению левого переключателя)
- 4. AUTO автоматический

(согласно командам терморегуляторам)

#### LED indications in the receiver

The status of the receiver is indicat LEDs. These are LEDs with the follow

#### 1 красный (сверху),

- зелёный (сверху), - голубой (сверху),
- розовый (сверху) 2

- оранжевый (внизу).

## A detailed explanation of the meaning of the LEDs can be found in the table below:

|                                      | Описание                                                                                                    |
|--------------------------------------|----------------------------------------------------------------------------------------------------|
|                                      | Красный светодиод моргает - Приемник и терморегулятор готовы к установке в                                                                                                    |
|                                      | приложении. Светодиод всегда моргает красным:                                                                                                    |
| Красный светодиод моргает            | - сразу после подключения приемника к источнику питания, если терморегулятор не добавл<br>приложение                                                                                                    |
|                                      | <ul> <li>- после запуска параметра «APP» -&gt; YES (меню настроек)</li> <li>- после удаления термостата из приложения (устройство автоматически перешло в режим с</li> </ul>                                                                                                 |
| <mark>Красный</mark> светодиод горит | Красный светодиод горит постоянно - терморегулятор не добавлен в приложение и работает в авто<br>режиме. Это также означает, что истекло время ожидания режима сопряжения приложения (сопр<br>приложением должно быть выполнено в течение 10 минут после начала сопряжения). |
| Зелёный светодиод горит              | Приемник подключен к сети, но нет подключения к Интернету                                                                                                    |
| Зелёный светодиод моргает            | Приёмник отключён от сети                                                                                                    |
| Голубой светодиод горит              | Приемник подключен к сети и имеет доступ в Интернет                                                                                                    |
| Голибой свотопиол моргоот            | Приемник был сопряжен, но потерял связь с терморегулятором из-за слабого сигнала или низн                                                                                                    |
| толуоби светодиод моргает            | батареи в терморегулятором. Когда приемник теряет связь, он начинает мигать через 15 мину                                                                                                    |
| Оранжевый светодиод горит            | В автоматическом режиме приемник получил сигнал нагрева/охлаждения от терморегуля приемник был запущен в ручном режиме (левый переключатель ON, правый переключате                                                                                                    |
| Оранжевый светодиод<br>моргает       | Приемник находится в режиме сопряжения и ищет сигнал от терморегулятора (в это<br>необходимо активировать параметр «SYNC» в меню настроек терморегулятора).                                                                                                    |
| Оранжевый светодиод погас            | Приемник не послыает сигнал нагрева/охлаждения(реле разомкнуто)                                                                                                    |
| Розовый светодиод загоренся          | Процесс обновления запущен. Чтобы увеличить шансы на успех обновления - сразу после г                                                                                                    |

| Image: Strain of the strain of the strain of the |     |
|----------------------------------------------------------------------------------------------------|-----|
| 1. Кнопка –         2. Кнопка +         3. Кнопка +         1. Wi-Fi соединение         2. Сопряжение с приёмником         3. Текущая/установленная температура         4. Индикатор нагрева (Иконка мигает, когда нагрева ктивен)         5. Индикатор охлаждения (Иконка мигает, когда охлаждения (Иконка мигает, когда охлаждения (Иконка в.         9. Шкала измерения температуры       10. Настройки         11. Настройки       12. Блокировка кнопок         13. Индикатор батареек       13. Индикатор батареек         нв       Режим ручной/по расписанию - краткое нажатие (Online Режим)                                                                                                    |     |
| + Кнопка вверх<br>– Кнопка вниз<br>Режим ручной/по расписанию -<br>краткое нажатие (Online Режим)                                                                                                    |     |
| - Кнопка вниз<br>- Кнопка вниз<br>Режим ручной/по расписанию -<br>краткое нажатие (Online Режим)                                                                                                    |     |
| ен в<br>Режим ручной/по расписанию -<br>краткое нажатие (Online Режим)                                                                                                    |     |
| пряжения)<br>юмном<br>жениес Войти в сервисное меню -<br>удержать 3 секунды<br>ВКЛ/ВЫКЛ терморегулятор -<br>удержать 5 секунд                                                                                                    |     |
| Войти в режим сопряжения                                                                                                    |     |
| + & Заблокировать/разблокировать<br>терморегулятор - удерживайте 3 секун                                                                                                    | іды |
| оявления — & Режим нагрев/охлаждение -<br>удерживайте 3 секунды                                                                                                    |     |

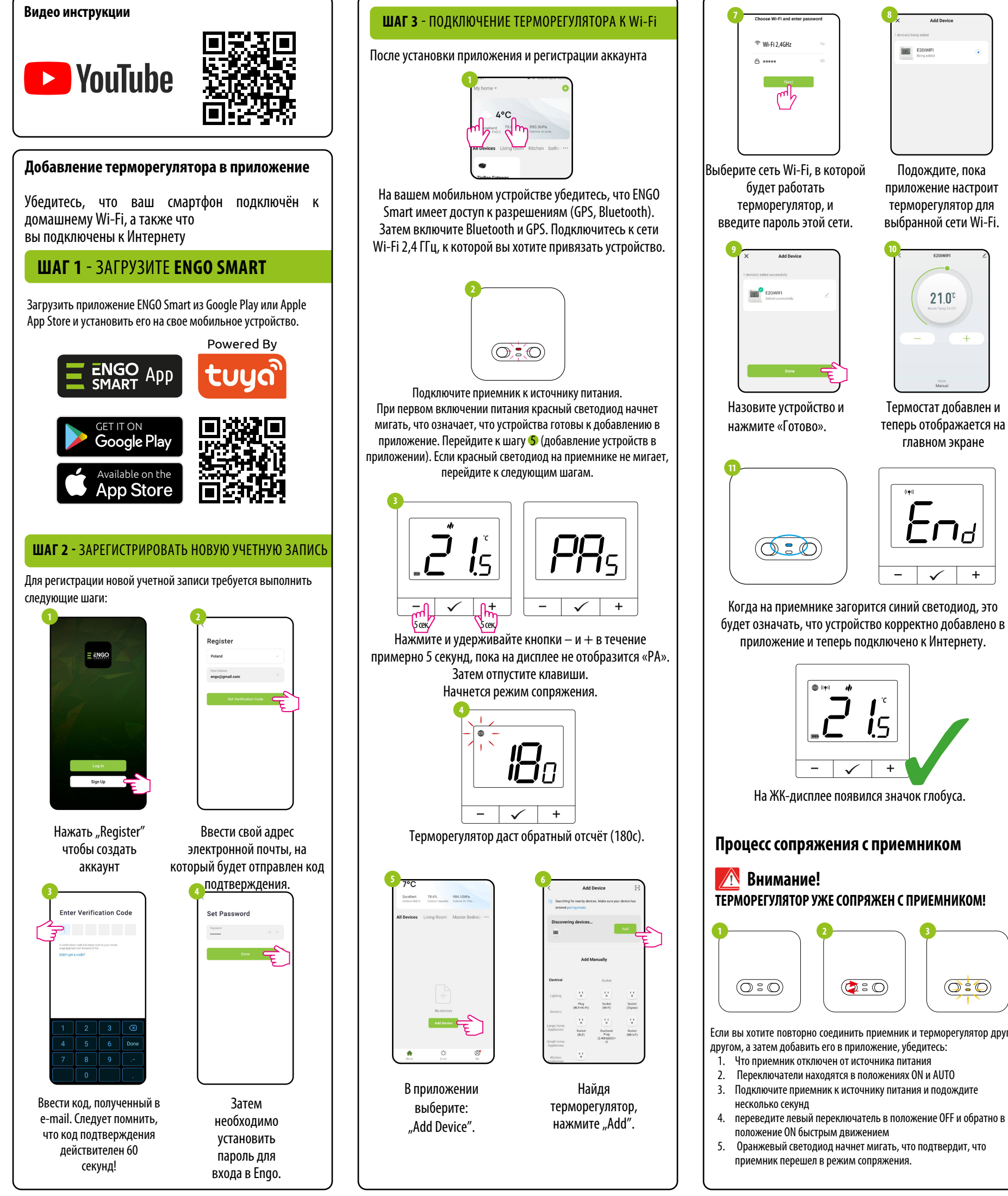

| 4                          |     |
|----------------------------|-----|
| <b>, , , , , , , , , ,</b> | 54  |
|                            | - 🗸 |

Нажмите и удерживайте кнопки – и + в течение примерно 5 секунд, пока на дисплее не появится «SY». Затем отпустите клавиши

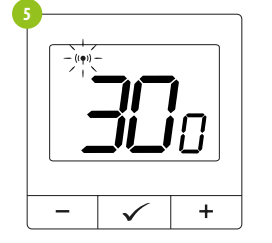

Термостат начал посылать сигнал ((ө)) для поиска приемника и начал обратный отсчет с числа 300 (сек). Процесс сопряжения может занять не более 300 секунд.

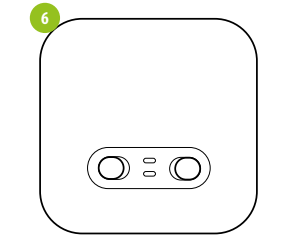

Когда оранжевый светодиод перестанет мигать, устройства будут сопряжены на новой частоте.

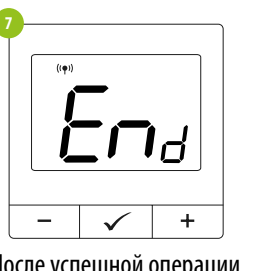

После успешной операции сопряжения отобразится сообщение «End».

Об успешном сопряжении будет свидетельствовать значок "((•))".

 $\checkmark$ 

Внимание!

Если устройства остаются не сопряженными по истечении 10 минут (например, на контроллере нет значка антенны, приемник не реагирует на сигнал нагрева от контроллера), процесс сопряжения необходимо повторить, учитывая расстояния между устройствами, препятствия и помехи.

# Сервисное меню

Чтобы войти в сервисное меню зажмите 🗸 и удерживайте 3 секунды

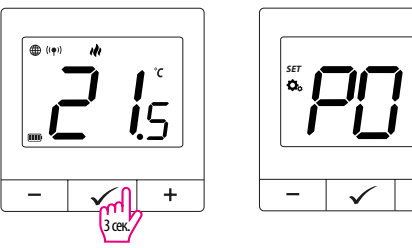

Используйте кнопку — или + для перемещения между параметрами. Введите параметр с помощью 🗸 Отредактируйте параметр с помощью – или +. Подтвердите новое значение параметра с помощью кнопки 🗸

**i**5  $\checkmark$ На ЖК-дисплее появился значок глобуса. ТЕРМОРЕГУЛЯТОР УЖЕ СОПРЯЖЕН С ПРИЕМНИКОМ!

E20/WIFI

Подождите, пока

приложение настроит

терморегулятор для

выбранной сети Wi-Fi.

21.0°

Термостат добавлен и

теперь отображается на

главном экране

 $\checkmark$ 

+

-

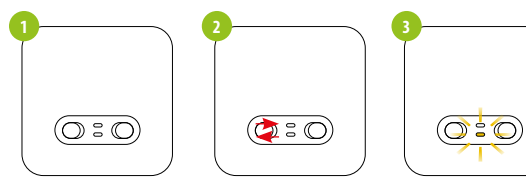

Если вы хотите повторно соединить приемник и терморегулятор друг другом, а затем добавить его в приложение, убедитесь:

- 1. Что приемник отключен от источника питания
- 2. Переключатели находятся в положениях ON и AUTO
- 3. Подключите приемник к источнику питания и подождите
- 4. переведите левый переключатель в положение OFF и обратно в
- 5. Оранжевый светодиод начнет мигать, что подтвердит, что

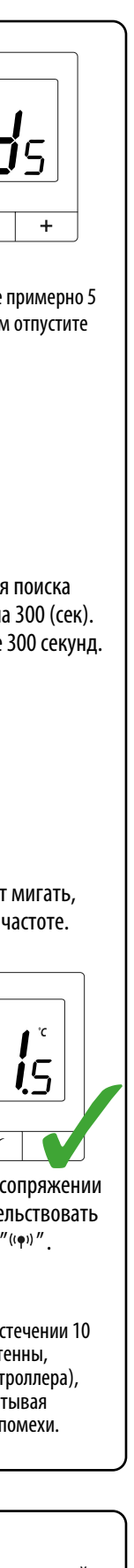

# #J

| Рхх | Параметр                                                                                   | Значение         | Описание                                                                    | Значение<br>по<br>умолчанию |  |
|-----|--------------------------------------------------------------------------------------------|------------------|-----------------------------------------------------------------------------|-----------------------------|--|
| D01 | Режим                                                                                      | ılı              | Нагрев                                                                      |                             |  |
| P01 | Нагрев/охлаждение                                                                          | *                | Охлаждение                                                                  | 141                         |  |
|     |                                                                                            | TPI UFH          | ТРІ для водяного                                                            |                             |  |
|     |                                                                                            | TPI RAD          | ТРІ для радиаторов                                                          |                             |  |
|     |                                                                                            | TPI ELE          | ТРІ для эл. пола                                                            |                             |  |
|     | Алгоритм                                                                                   | HIS 0.4          | гистерезис +/-0,2°С                                                         |                             |  |
| P02 | режиме                                                                                     | HIS 0.8          | гистерезис +/-0,4°С                                                         | HIS 0.4                     |  |
|     | охлаждения ТРІ                                                                             | HIS 1.2          | гистерезис+/-0,6°С                                                          |                             |  |
|     | педоступен)                                                                                | HIS1.6           | гистерезис +/-0,8°С                                                         |                             |  |
|     |                                                                                            | HIS 2.0          | гистерезис +/-1,0°С                                                         |                             |  |
|     |                                                                                            | HIS 3.0          | гистерезис +/-1,5°С                                                         |                             |  |
|     |                                                                                            | HIS 4.0          | гистерезис +/-2,0°С                                                         |                             |  |
| P03 | Корректировка<br>температуры                                                               | -3.5℃to<br>+3.5℃ | Вы можете<br>скорректировать<br>температуру,<br>изменив макс. ±<br>3.5°С"   | 0°C                         |  |
|     | РО4 Тип реле                                                                               | NO               | Нормально<br>открытый                                                       |                             |  |
| P04 |                                                                                            | NC               | Нормально<br>закрытый                                                       | NO                          |  |
| P05 | "Минимальная<br>уставка"                                                                   | 5℃-20℃           | Минимальная температура<br>нагрева/охлаждения,<br>которую можно установить  | 5℃                          |  |
| P06 | "Максимальная<br>уставка"                                                                  | 20,5℃ -<br>35℃   | Максимальная температура<br>нагрева/охлаждения,<br>которую можно установить | 35℃                         |  |
| DOZ | Пароль для                                                                                 | NO               | Функция отключена                                                           | NO                          |  |
| PU/ | доступа к<br>настройкам                                                                    | PIN              | Пароль для доступа<br>к настройкам                                          |                             |  |
| P08 | Пароль - значение                                                                          | 000-xxx          | ПИН-код                                                                     | 000                         |  |
|     | Требовать РІN-код для<br>разблокировки каждый<br>раз<br>(функция активна,<br>когда Р7—РІN) | NO               | Функция отключена                                                           |                             |  |
| P09 |                                                                                            | YES              | Спрашивать<br>каждый раз                                                    | NO                          |  |
| CLR | Сброс к заводским<br>настройкам                                                            | NO               | ничего не делать                                                            | NO                          |  |
|     |                                                                                            | YES              | Сброс к заводским                                                           | NU                          |  |

# Сброс к заводским настройкам

Чтобы СБРОСИТЬ терморегулятор к заводским настройкам, удерживайте кнопки – и +, пока не появится сообщение FA. Затем отпустите клавиши. Терморегулятор перезагрузится, восстановит заводские настройки по умолчанию и отобразит домашний экран. Устройство будет удалено из приложения, вам нужно будет добавить его снова.

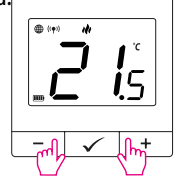

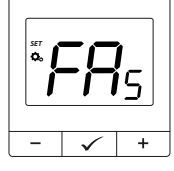

🕂 После сброса устройства по-прежнему сопряжены.